Verlässliche Grundschule für Schüler des

kath. Bekenntnisses

31224 Peine Burgstraße 4 Tel.: 05171-499741 Fax: 05171-497753 e-mail: Burgschule@stadt-peine.de Homepage: www.burgschule-peine.de

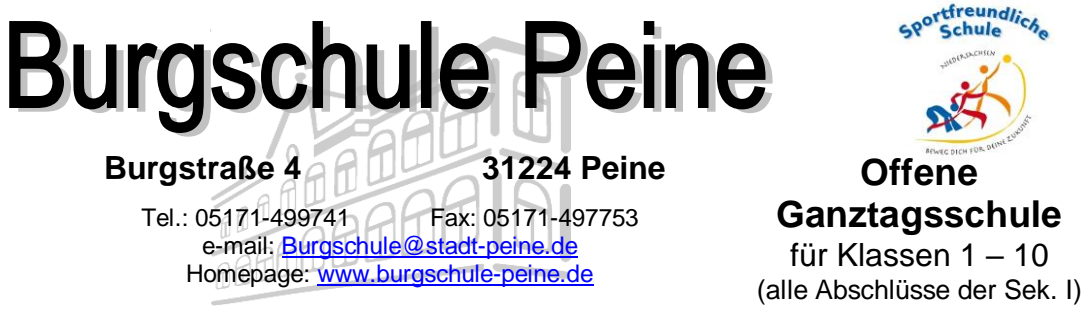

## Anleitung: Elternaccount bei IServ einrichten

1. Gehen Sie auf die Seite:

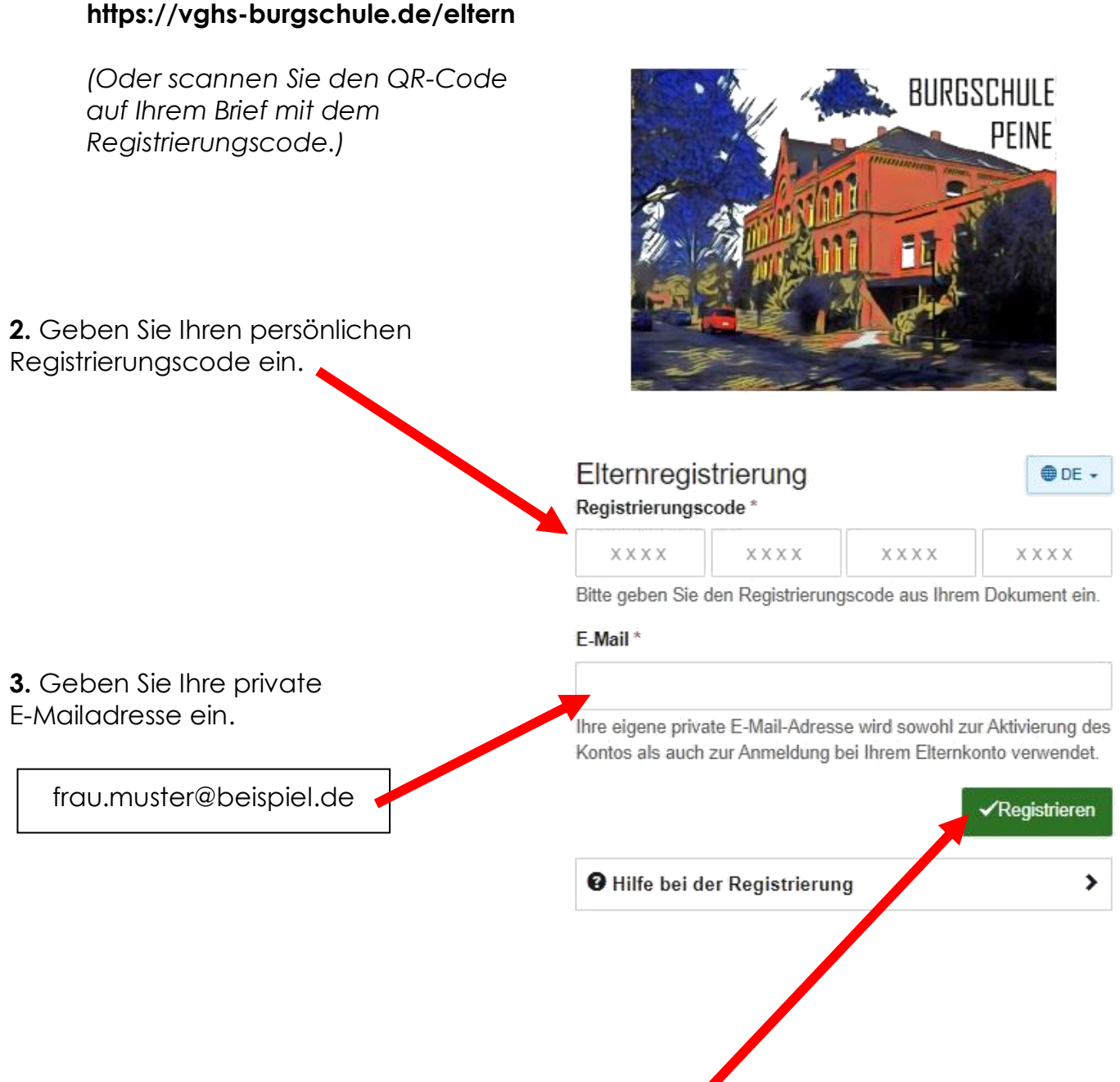

4. Klicken Sie unten auf den Menüpunkt "Registrieren"

5. Sie haben eine E-Mail erhalten. Klicken Sie auf "Registrierung abschließen".

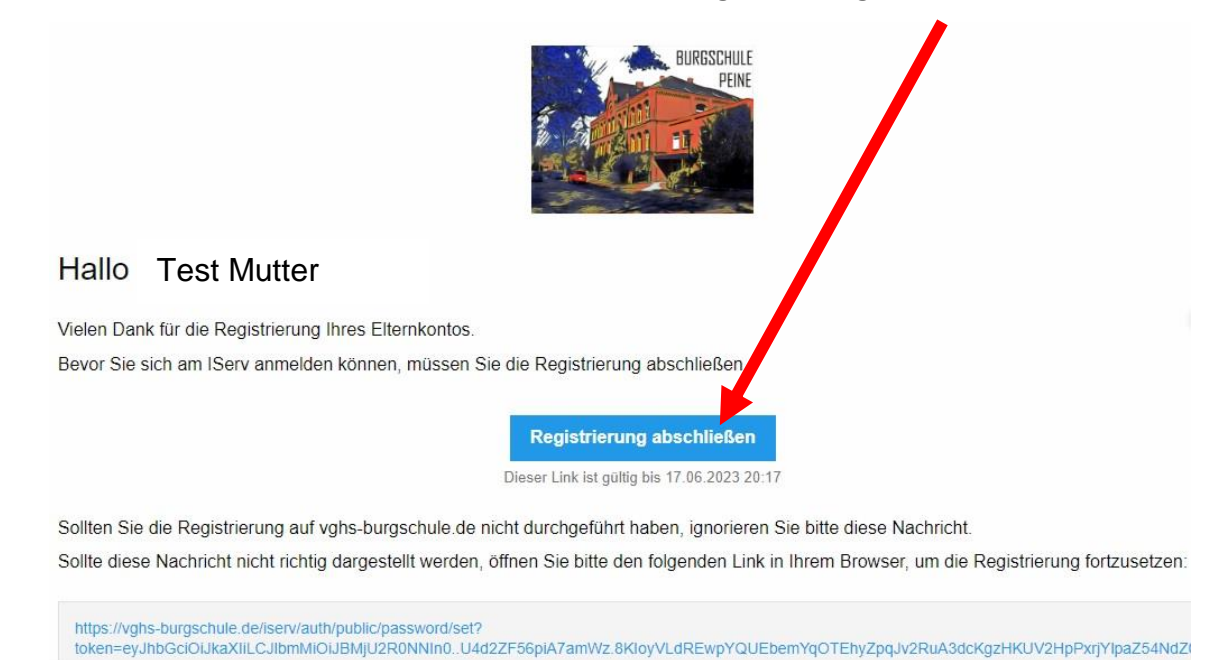

BURGSCHULE

6. Es öffnet sich eine neue Seite.

| Geben Sie ein <b>Passwort</b> ein. | PEINE                                                                                                    |
|------------------------------------|----------------------------------------------------------------------------------------------------|
|                                    | Passwort setzen   Bitte wählen Sie ein Passwort für Ihr Benutzerkonto.   Das Passwort darf Groß- und Kleinbuchstaben sowie Ziffern und Zeichen enthalten. Umlaute sind nicht erlaubt. Aus Sicherheitsgründen sollten Sie Ihr Passwort niemals weitergeben und regelmäßig ändern.   Tipp: Je komplexer Ihr Passwort ist, desto kürzer darf es sein.   Neues Passwort   Passwort wiederholen   Image: Complexer Vierbeit   Image: Complexer Vierbeit   Im |

7. Die Registrierung ist fertig!

Sie können sich jetzt unter <u>https://vghs-burgschule.de/iserv</u> oder in der IServ-App anmelden.

|                               | PEINE                                                                                                    |
|-------------------------------|----------------------------------------------------------------------------------------------------|
| Account = eigene Emailadresse | M. MARINE ELS                                                                                                    |
| test.mutter@beispiel.de       |                                                                                                    |
|                               |                                                                                                    |
|                               | IServ-Anmeldung                                                                                                    |
|                               | Ihr Passwort wurde erfolgreich gesetzt. Sie können sich<br>jetzt mit Ihrer E-Mail Adresse und Ihrem Passwort<br>anmelden. |
|                               | Account                                                                                                    |
|                               | Passwort                                                                                                    |
|                               | € Anmelden                                                                                                    |

100 . 100

8. Sie können jetzt über die App Elternbriefe lesen und direkt beantworten.

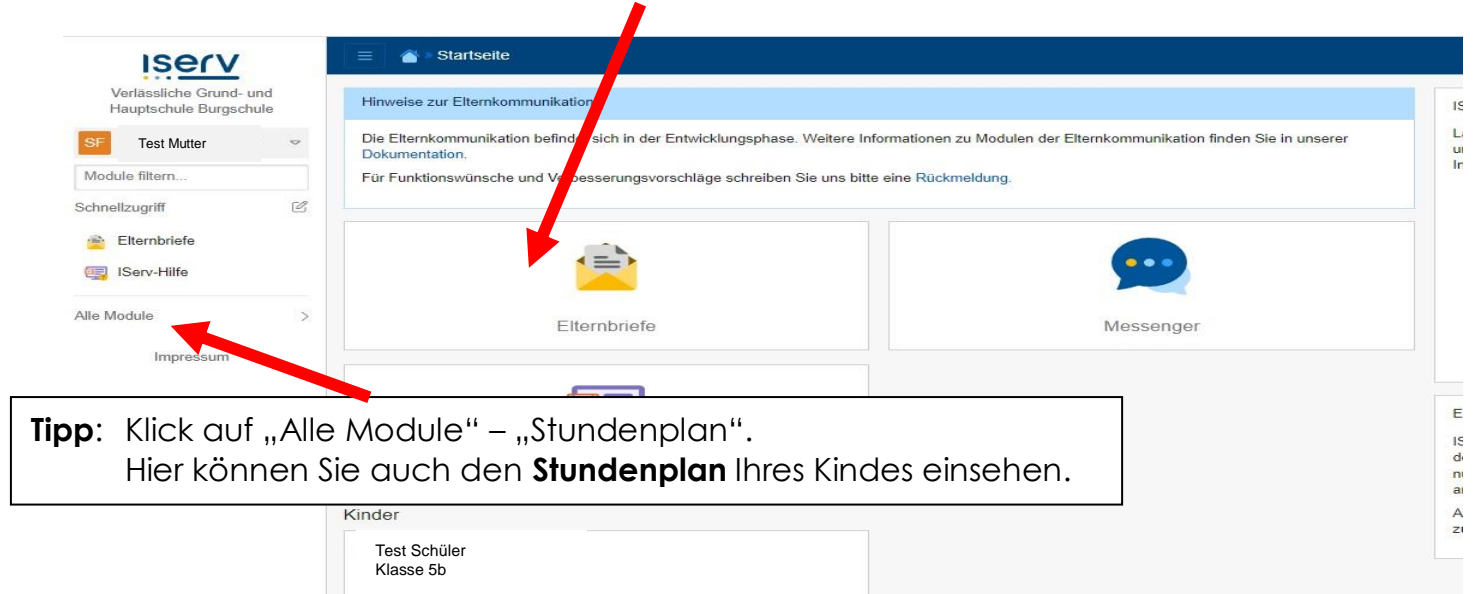

## Vielen Dank!

Sollten Sie noch Fragen haben, wenden Sie sich gerne an uns!

Wir empfehlen die Nutzung der IServ-App. So werden Sie bei neuen Nachrichten immer direkt informiert.